# SISTEM INFORMASI PERJALANAN DINAS BERBASIS INTRANET PADA DINAS PERINDUSTRIAN, PERDAGANGAN, KOPERASI DAN UMKM PROVINSI KALIMANTAN TIMUR

#### Dwi Wulan Sari

Program Studi Sistem Informasi, STMIK Widya Cipta Dharma Samarinda Jl. Muhammad Yamin No.25, Samarinda, 75123 E-mail : dewede2@gmail.com

## ABSTRAK

Perjalanan dinas merupakan perjalanan ke luar tempat kedudukan yang dilakukan dalam wilayah Republik Indonesia untuk kepentingan negara dan termasuk dari kegiatan rutin Satuan Kerja Perangkat Daerah (SKPD). Disperindagkop (Dinas Perindustrian Perdagangan dan Koperasi) Provinsi Kalimantan Timur merupakan salah satu unsur pelaksana Pemerintah Daerah di bidang Perindustrisan, Perdagangan, Koperasi dan Penanaman Modal. Pada proses pengolahan data perjalanan dinas hanya dapat dilakukan pada satu komputer yang terletak di bagian Tata Usaha sehingga membutuhkan banyak waktu dan terkadang mengalami kesalahan dalam proses pengolahan data perjalanan dinas tersebut dan harus membuat ulang sehingga permasalahan yang ada adalah kurangnya akses informasi data perjalanan dinas bagi pegawai yang kemudian hari.

Untuk mempermudah proses administrasi perjalanan dinas pada Disperindagkop Provinsi Kalimantan Timur maka pada penelitian ini akan dirancang sebuah sistem untuk administrasi perjalanan dinas maupun pelaporan keuangan untuk pegawai bidang industri yang berhubungan dengan perjalanan dinas yang dibuat berbasis *intranet*. Sistem ini dibuat dengan, menggunakan bahasa pemrograman PHP (*PHP Hypertext Preprocessor*), *dreamweaver* sebagai *webeditor*, *apache* sebagai *webserver local*, *database* MYSQL dan FOD, DFD dan HIPO sebagai alat bantu perancangan sistem.

Hasil dari sistem informasi perjalanan dinas berbasis intranet ini dapat mempermudah Disperindagkop Provinsi Kalimantan Timur bidang industri dalam proses administrasi maupun pelaporan keuangan yang berhubungan dengan perjalanan dinas tersebut, mempermudah pembuatan laporan perjalanan dinas serta memberikan informasi seputar data perjalanan dinas pegawai yang cepat, terkendali dan akurat.

#### Kata Kunci: sistem, informasi, perjalanan dinas, intranet

### 1. PENDAHULUAN

Perjalanan dinas merupakan perjalanan ke luar tempat kedudukan yang dilakukan dalam wilayah Republik Indonesia untuk kepentingan negara. (Peraturan Menteri Keuangan Republik Indonesia Nomor 113/PMK.05/2012). Perjalanan Dinas dilaksanakan atas dasar Surat Perintah Tugas (SPT) dan Surat Perintah Dinas (SPD) dari pejabat yang berwenang yang biayanya dibebankan pada Anggaran Pendapatan Belanja Daerah (APBD).

Dinas Perindustrian, Perdagangan, Koperasi (Disperindagkop) dan UMKM Provinsi Kalimantan Timur merupakan salah satu unsur pelaksana Pemerintah Daerah dibidang Perindustrisan, Perdagangan, Koperasi dan Penanaman Modal. Proses administrasi perjalanan dinas yang berjalan pada Disperindagkop Provinsi Kalimantan Timur hanya dilakukan menggunakan *microsoft excel* dan *microsoft word*.

Disperindagkop dan UMKM Provinsi Kalimantan Timur dalam proses pengolahan data perjalanan dinas dilakukan pada satu komputer yang terletak di bagian Tata Usaha sehingga membutuhkan banyak waktu dan terkadang mengalami kesalahan dalam proses pengolahan data perjalanan dinas tersebut dan harus membuat ulang sehingga permasalahan yang ada adalah kurangnya akses informasi data perjalanan dinas bagi pegawai, hal tersebut menjadi kurang cepat dan tepat dalam pembuatan laporan perjalanan dinas dan menjadi pemborosan penggunaan proses kertas dalam administrasi perjalanan dinas.

Untuk mempermudah proses administrasi perjalanan dinas pada Disperindagkop dan UMKM Provinsi Kalimantan Timur maka pada penelitian ini akan dirancang sebuah sistem untuk administrasi perjalanan dinas maupun pelaporan keuangan untuk pegawai bidang industri yang berhubungan dengan perjalanan dinas yang dibuat berbasis *intranet* agar dapat diakses pada seluruh komputer pegawai pada jaringan di bidang industri.

Dengan adanya sistem informasi perjalanan dinas berbasis intranet ini diharapkan dapat mempermudah

Disperindagkop dan UMKM Provinsi Kalimantan Timur bidang industri dalam proses administrasi maupun pelaporan keuangan yang berhubungan dengan perjalanan dinas tersebut, mempermudah pembuatan laporan perjalanan dinas serta memberikan informasi seputar data perjalanan dinas pegawai yang cepat dan akurat.

## 2. RUANG LINGKUP PENELITIAN

- Permasalahan difokuskan pada:
- 1. Sistem informasi perjalanan dinas.
- 2. Perjalanan dinas hanya untuk perjalanan dalam daerah.
- 3. Menggunakan jaringan intranet.

## 3. METODE PENELITIAN

3.1 Metode Pengumpulan Data

Metode perolehan data dengan studi lapangan ini terbagi menjadi 2 (dua), yaitu:

1. Wawancara

Teknik Wawancara yaitu, metode pengumpulan data dengan melakukan tanya jawab sepihak yang dilakukan secara sistematika dan berlandaskan kepada tujuan penelitian.

2. Teknik Observasi

Yaitu dengan mengamati dan mempelajari sistem manual yang sedang berjalan atau yang digunakan ditempat penelitian untuk melihat lebih dekat masalah-masalah yang ada di Disperidagkop dan UMKM Provinsi Kalimantan Timur.

## 3.1.1 Studi Pustaka

Yaitu dengan mempelajari buku-buku literatur yang berhubungan dengan judul dan mengambil sebagai bahan pembanding atau dasar pembahasan lanjut serta untuk memperoleh landasan-landasan teori dari sistem yang akan di kembangkan.

## 3.2 Metode Pengembangan Sistem

Metode pengembangan sistem yang digunakan adalah metode *waterfall*. Metode *waterfall* mengikuti pola yang teratur dan dilaksanakan dengan cara dari atas ke bawah secara berurutan. Aktivitas ini memiliki aliran satu arah-menuju ke penyelesaian proyek apabila satu tahap belum selesai maka tidak dapat lanjut ke tahap berikutnya. Tahapan-tahapan dalam metode *waterfall*, diantaranya:

1. Analisis

- a. Analisis Data
- b. Analisis Kebutuhan
- c. Analisis Teknologi
- d. Analisis User
- e. Analisis Informasi
- f. Analisis Sistem
- 2. Desain
- 3. Implementasi
- 4. Pengujian
- 5. Pemeliharaan

## 4. HASIL PENELITIAN DAN PEMBAHASAN

Dalam membangun sistem ini memerlukan beberapa analisis diantaranya:

- 1. Hasil Analisis:
  - 1. Analisis Data
    - a. Data golongan
    - b. Data pegawai
    - c. Data bagian
    - d. Data provinsi
    - e. Data biaya harian
    - f. Data penginapan
    - g. Data representasi
    - h. Data surat perintah tugas
    - i. Data surat perintah perjalanan dinas
    - j. Data surat permohonan
    - k. Data bukti biaya
  - 2. Analisis Kebutuhan Analisis kebutuhan dilakukan untuk mengetahui apa saja yang dibutuhkan dalam membuat sebuah sistem baik dari segi teknologi dan fungsional.
  - Kebutuhan Teknologi Kebutuhan teknologi untuk mengetahui teknologi apa saja yang dibutuhkan dalam membuat sebuah sistem baik dari *software* maupun *hardware*.
     Analisis User
  - Analisis User Adapun useruser yang terlibar dalam penggunaan sistem ini adalah:
    - a. Admin
    - b. Pegawai
    - c. Kepala Bidang
    - d. Kepala Dinas
    - e. Kuasa Pengguna Anggaran
  - f. Bendahara
  - 5. Analisis Informasi Analisis ini untuk melihar informasi apa saja yang akan dihasilkan leh sistem.
  - 6. Analisis Sistem
    - Sistem ini dibangun berbasis intranet.
- 2. Desain
  - 1. Flowchart Perjalanan Dinas

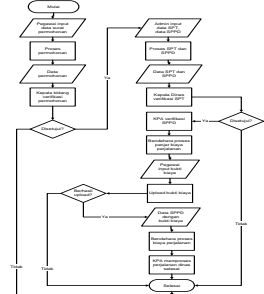

2. Sitemap Sistem

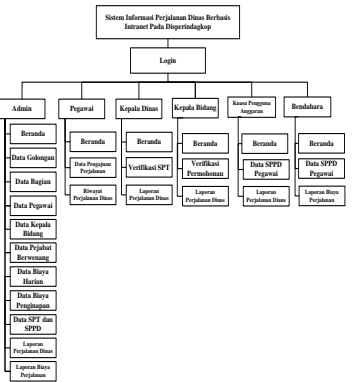

3. ERD

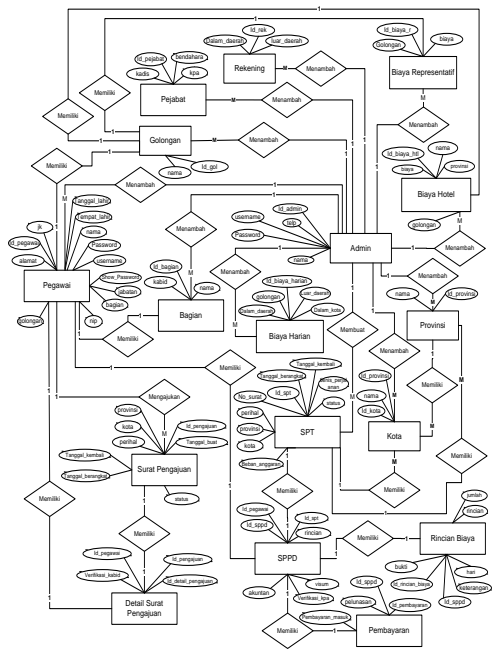

- 3. Desain Database
  - Desain database yang diperlukan adalah:
  - 1. Tabel Admin

Nama Tebel : tb\_admin

Primary Key : id\_admin

Tabel Admin

| Field Name | Туре    | Size | Description   |
|------------|---------|------|---------------|
| Id_admin   | char    | 3    | Id Admin      |
| nama       | Varchar | 35   | Nama Admin    |
| tlp        | Varchar | 25   | Nomor telepon |
| username   | Varchar | 20   | Username      |
| password   | Varchar | 30   | Password      |

2. Tabel Bagian

Nama Tabel : tb\_bagian Primary Key : id\_bagian Foreign Key : kabid Tabel Bagian

| Field Name | Туре    | Size | Description |
|------------|---------|------|-------------|
| Id_bagian  | Char    | 3    | Id bagian   |
| nama       | Varchar | 40   | Nama Bagian |
| Kabid      | Char    | 4    | Kode_kabid  |

 Tabel Biaya Harian Nama Tebel : tb\_biaya\_harian Primary Key : id\_b\_harian

Tabel Biava Harian

| Field Name   | Туре   | Size | Description     |
|--------------|--------|------|-----------------|
| Id_b_harian  | Char   | 3    | Id biaya harian |
| Id_golongan  | Char   | 3    | golongan        |
| Dalam_daerah | Double | -    | Dalam daerah    |
| Luar_daerah  | Double | -    | Luar daerah     |
| Dalam_kota   | Double | -    | Dalam kota      |

4. Tabel Biaya Hotel Nama Tabel : tb\_biaya\_hotel Primary Key : id\_b\_htl

| l abel Blaya Hotel |        |      |                |  |  |  |  |
|--------------------|--------|------|----------------|--|--|--|--|
| Field Name         | Туре   | Size | Description    |  |  |  |  |
| Id_b_hotel         | Char   | 3    | Id biaya hotel |  |  |  |  |
| Id_provinsi        | Char   | 2    | Provinsi       |  |  |  |  |
| Id_golongan        | Char   | 3    | Golongan       |  |  |  |  |
| biaya              | Double | -    | Biaya hotel    |  |  |  |  |

5. Tabel Biaya Representasi

Nama Tabel : tb\_biaya\_representasi Primary Key : id\_br

Tabel Biaya Representasi

| Field Name  | Туре   | Size | Description  |
|-------------|--------|------|--------------|
| Id br       | Char   | 4    | Id biaya     |
| Iu_01       |        | 4    | representasi |
| Id_golongan | Char   | 3    | Golongan     |
| Biava       | double | -    | Biava        |

6. Tabel Golongan Nama Tabel : tb\_golongan

| Primary Key : id_golongan<br>Tabel Golongan |         |    |               |  |  |  |  |
|---------------------------------------------|---------|----|---------------|--|--|--|--|
| Field Name Type Size Description            |         |    |               |  |  |  |  |
| Id_golongan Char 3 Id golongan              |         |    |               |  |  |  |  |
| Nama                                        | Varchar | 50 | Nama golongan |  |  |  |  |

7. Tabel Kota

Nama Tabel : tb\_kota

Primary Key : id\_kota

Foreign Key : id\_provinsi

Tabel Kota

| Field Name  | Туре    | Size | Description |
|-------------|---------|------|-------------|
| Id_kota     | Char    | 4    | Id kota     |
| Id_provinsi | Char    | 2    | Id Provinsi |
| Nama        | Varchar | 30   | Nama kota   |

8. Tabel Nomor Rekening

Nama Tabel : tb\_no\_rek

Primary Key : id\_rekening

Tabel Nomor Rekening

| Field Name     | Туре    | Size | Description  |
|----------------|---------|------|--------------|
| Id_rekening    | Char    | 2    | Id rekening  |
| Dalam_daerah   | Varchar | 40   | Dalam Daerah |
| Luar _daerah   | Varchar | 40   | Luar Daerah  |
| <b>T</b> 1 1 D |         |      |              |

9. Tabel Pegawai

Nama Tabel : tb\_pegawai

Primary Key : id\_pegawai

Foreign Key : id\_bagian, id\_golongan

#### Tabel Pegawai

| Field Name    | Туре     | Size | Description           |
|---------------|----------|------|-----------------------|
| Id_pegawai    | Char     | 4    | Id pegawai            |
| Nip           | Integer  | 30   | NIP                   |
| Nama          | Varchar  | 30   | Nama Pegawai          |
| Jk            | Varchar  | 20   | Jenis kelamin         |
| Alamat        | Text     | -    | Alamat pegawai        |
| tanggal_lahir | Date     | -    | Tanggal lahir         |
| tempat_lahir  | Varchar  | 30   | Tempat lahir          |
| Id_bagian     | Char     | 3    | Bagian                |
| Id_golongan   | Char     | 3    | Golongan              |
| Jabatan       | Varchar  | 60   | Jabatan               |
| Username      | Varchar  | 30   | username              |
| password      | Varchar  | 40   | Password              |
| Show_password | Varchara | 40   | Tampilkan<br>Password |

10. Tabel Pejabat Berwenang

Nama Tabel : tb\_pejabat\_berwenang Primary Key : id\_pejabat\_berwenang Tabel Pejabat Berwenang

| Field Name           | Туре | Size | Description                   |
|----------------------|------|------|-------------------------------|
| Id_pejabat_berwenang | Char | 4    | Id pejabat<br>berwenang       |
| kadis                | Char | 4    | Kepala<br>dinas               |
| kpa                  | Char | 4    | Kuasa<br>Pengguna<br>Anggaran |
| bendahara            | Char | 4    | Bendahara                     |

11. Tabel Pembayaran

Nama Tabel : tb\_pembayaran

|     | Primary Key           | : i        | d_per           | nba       | iyara   | an         |                     |
|-----|-----------------------|------------|-----------------|-----------|---------|------------|---------------------|
|     | F                     | or         | eign l          | Key       | y:ic    | l_sp       | opd                 |
|     | Tabe                  | 11         | Pemba           | aya       | ran     |            |                     |
|     | Field Name            |            | Ty              | ре        | S       | ize        | Description         |
|     | Id_pembayaran         |            | Ch              | ar        |         | 4          | Id<br>pembayaran    |
|     | Id_sppd               |            | Ch              | ar        |         | 4          | Id_sppd             |
|     | pembayaran_mas<br>k   | u          | Dou             | ble       |         | -          | Pembayaran<br>masuk |
|     | pelunasan             |            | Dou             | ble       |         | -          | Pelunasan           |
| 12. | Tabel Provinsi        |            |                 |           |         |            |                     |
|     | Nama Tabel :          | tł         | prov_           | vin       | si      |            |                     |
|     | Primary Key           | : i        | d_pro           | vin       | isi     |            |                     |
|     | Ta                    | be         | l Prov          | vins      | si      |            |                     |
|     | Field Name            |            | Type<br>Char    |           | Size    | e          | Description         |
|     | Nama                  | ٦          | Unar<br>/archar |           | 2<br>40 |            | Nama provinsi       |
| 13  | Tabel Rincian I       | ,<br>Rie   | ava             |           | 40      |            | Trana provinsi      |
| 15. | Nama Tabel ·          | th         | n rinc          | ian       | hi      | iva        |                     |
|     | Primary Key           | · i        | d rind          | riai      | n hi    | iya<br>ava |                     |
|     | Foreign Key           | . 10       | 1 snn           | d         | 1_01    | aya        |                     |
|     | Tabel                 | R          | incia           | u<br>1 R  | iava    |            |                     |
|     | Field Name            |            | Tvn             | e e       | Siz     | ze         | Description         |
|     | Id minister biorro    |            | <u> </u>        |           |         |            | Id rincian          |
|     | Id_rincian_biaya      |            | Cna             | r         | 4       |            | biaya               |
|     | Id_sppd               |            | Cha             | r         | 4       |            | Id sppd             |
|     | Rincian               |            | Tex             | t         | -       |            | Rincian             |
|     | Hari                  |            | Integ           | rer       | 1       | 1          | Hari                |
|     | Keterangan            |            | Tex             | t         | -       | 1          | Keterangan          |
|     | D1-4                  |            | ¥71             |           | 40      |            | Bukti               |
|     | Викп                  |            | varchar         |           | 40      | J          | pembayaran          |
| 14. | Tabel Surat Per       | in         | tah P           | erja      | alana   | an I       | Dinas               |
|     | Nama Tabel : tb_sppd  |            |                 |           |         |            |                     |
|     | Primary Key           | : i        | d_spp           | d         |         |            |                     |
|     | Foreign Key:          | id<br>ob   | _spt,           | id_<br>DD | peg     | awa        | i                   |
|     | Field Name            | <i>a</i> 0 | Type            |           | Sizo    |            | Description         |
|     | Id sppd               |            | Char            |           | 4       |            | Id SPPD             |
|     | Id spt                |            | Char            |           | 4       | I          | d Surat Perintah    |
|     | TT .                  | -          | Cl              |           |         | _          | Tugas               |
|     | Id_pegawai            | -          | Text            |           | 4       | -          | Id Pegawai          |
|     | verifikasi kpa        |            | Integer         |           | 11      |            | Verifikasi KPA      |
|     | Visum                 |            | Integer         |           | 11      |            | Visum               |
| 15. | Tabel Surat Per       | in         | tah T           | uga       | as      |            |                     |
|     | Nama Tabel :          | tł         | _spt            | U         |         |            |                     |
|     | Primary Key           | : i        | d_spt           |           |         |            |                     |
|     | Tabe                  | 1.         | Surat           | Per       | rinta   | h T        | ugas                |
|     | Field Name            | 1          | Туре            | S         | ize     |            | Description         |
|     | Id_spt                |            | Char            |           | 4       |            | Id SPT              |
|     | no_surat              |            | Integ<br>er     | 1         | 11      |            | Nomor Surat         |
|     | Perihal               |            | text            |           | -       |            | Perihal             |
|     | Tanggal_berangk<br>at |            | Date            |           | -       | Та         | nggal berangkat     |
|     | Tanggal_kembali       |            | Date            |           | -       | Т          | anggal kembali      |
|     | Id_Provinsi           |            | Char            |           | 2       |            | Provinsi            |
|     | Kota                  |            | Text            |           | -       |            | Kota                |
|     | Jenis_perjalanan      |            | Varc<br>har     | 2         | 20      | J          | enis Perjalanan     |
|     | Beban_anggaran        |            | Text            |           | -       | В          | eban Anggaran       |
|     | Tanggal_dibuat        |            | Date            |           | -       | ]          | anggal Dibuat       |
|     | Status                |            | Integ           | 1         | 11      |            | Status SDT          |

16. Tabel Surat Pengajuan Nama Tabel : tb\_surat\_pengajuan

Status

Primary Key : id\_surat\_pengajuan

er

11

Status SPT

#### Tabel Surat Pengajuan

| Field Name      | Туре    | Size | Description       |
|-----------------|---------|------|-------------------|
| Id_surat_pengaj | Char    | 4    | Id surat          |
| uan             | Cilai   | 4    | pengajuan         |
| tanggal_dibuat  | Integer | 11   | Tanggal<br>Dibuat |
| Dibuat_oleh     | Integer | 11   | Dibuat oleh       |
| Perihal         | Text    | 80   | Perihal           |
| Tanggal_berang  | Data    |      | Tanggal           |
| kat             | Date    | -    | Berangkat         |
| Tanggal_kemba   | Data    |      | Tanggal           |
| li              | Date    | -    | Kembali           |
| Id_provinsi     | Char    | 2    | Provinsi          |
| Kota            | Varchar | 50   | Kota              |
| Status          | Integer | -    | Status surat      |

17. Tabel Detail Surat Pengajuan

Nama Tabel : tb\_surat\_pengajuan\_detail Primary Key : id\_sp\_detail

Foreign Key: id\_surat\_pengajuan, id\_pegawai Tabel Detail Surat Pengajuan

| Field Name       | Туре    | Size | Description     |
|------------------|---------|------|-----------------|
| Id_sp_detail     | Char    | 4    | Id Detail Surat |
| Id pengajuan     | Char    | 4    | Id surat        |
| id_pengajuan     | Cilai   | 4    | pengajuan       |
| Id_pegawai       | Char    | 4    | Id pegawai      |
| Varifikasi kabid | integer | 11   | Verifikasi oleh |
| vennkasi_kabiu   | meger   | 11   | kabid           |

## 5. IMPLEMENTASI

### 5.1 Halaman Login

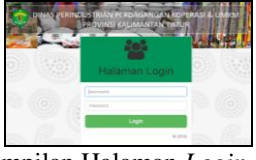

Tampilan Halaman Login

Halaman bagi member untuk masuk ke halaman pengguna sesuai dengan hak aksesnya dengan mengisi username dan password dengan benar pada form login lalu klik tombol *login*.

#### 5.2 Halaman Admin

1. Halaman Beranda

| Administrator |                         | A ACCOUNTS -                |
|---------------|-------------------------|-----------------------------|
|               | Brefil                  |                             |
|               | FIOTIL Data Login       |                             |
|               | Continued / From        |                             |
|               | Data Logra              |                             |
|               | Nama                    |                             |
|               |                         |                             |
|               |                         | 4310                        |
|               |                         | ingen Menggeerti Pasevora 7 |
|               | Passwore Lana           |                             |
|               | Possword Bary           |                             |
|               | Ranformat Password Bary |                             |
|               |                         | warmer.                     |
| <b>F</b> 11   | <b>TT 1</b>             | D 1                         |

Tampilan Halaman Beranda

Halaman awal sistem informasi perjalanan dinas berisi profil data login bagi admin untuk mengubah data login dengan menginput nama, username, password lama, password baru dan konfirmasi password baru lalu klik tombol kirim.

2. Halaman Golongan

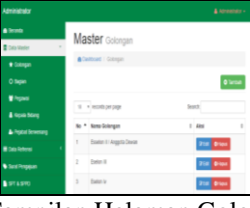

Tampilan Halaman Golongan

Halaman golongan adalah halaman bagi admin untuk mengelola data golongan berisi daftar golongan yang ada pada sistem. Tombol tambah digunakan untuk menambah data golongan dengan menginputkan nama golongan. Tombol edit untuk mengubah data golongan yang diinginkan dan tombol hapus untuk menghapus data golongan pada sistem.

3. Halaman Bagian

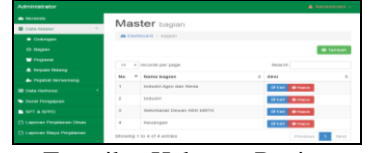

Tampilan Halaman Bagian

Halaman bagian adalah ahalaman bagi admin untuk megnelola data bagian pada sistem berisi daftar bagian yang ada pada sistem. Tombol tambah digunakan untuk menambah data bagian dengan menginputkan nama bagian. Tombol edit untuk mengubah data bagian yang diinginkan dan tombol hapus untuk menghapus data bagian pada sistem.

4. Halaman Pegawai

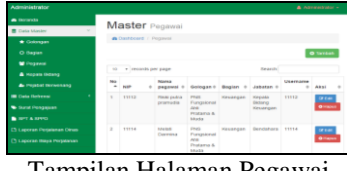

Tampilan Halaman Pegawai

Halaman pegawai berisi daftar pegawai yang ada pada sistem. Tombol tambah digunakan untuk menambah data pegawai dengan menginputkan nip, nama, golongan, bagian, jabatan, *username* dan *password*. Tombol edit untuk mengubah data pegawai yang diinginkan dan tombol hapus untuk menghapus data pegawai pada sistem.

5. Halaman Kepala Bidang

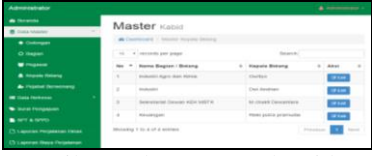

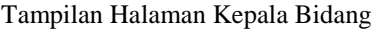

Halaman kepala bidang berisi daftar kepala bidang yang ada pada sistem. Tombol edit digunakan untuk mengubah data kepala bidang yang diinginkan.

6. Halaman Pejabat Berwenang

| Administrator       |                                       |   |
|---------------------|---------------------------------------|---|
| A Deceste -         | Master and a                          |   |
| E Data Marter       | Widster Pejacat berwenang             |   |
| · Galarget          | Continued / Project Revenues          |   |
|                     | Kapala Dinas                          |   |
| Trigana             | 2147483647 (Silarg Hendrauge Prawing) |   |
| A firgen linterg    | Kuasa Pengguna Anggaran               |   |
| a Papeter Devenance | 11112 (Fishe) pulse premuded          | * |
| Cata ferteres       | Bendahara                             |   |
| · Dend Pergelant    | 11114 (Assain Dammina)                |   |
| -                   | Simple1                               |   |

Tampilan Halaman Pejabat Berwenang

Halaman pejabat berwenang berisi data pejabat yang berwenang dalam proses perjalanan dinas pada sistem. Klik *combo box* pada bagian kepala dinas untuk memilih kepala dinas, Klik *combo box* pada bagian kuasa pengguna anggaran untuk memilih kuasa pengguna anggaran dan Klik *combo box* pada bagian bendahara untuk memilih bendahara lalu klik tombol simpan.

7. Halaman Manajemen Provinsi

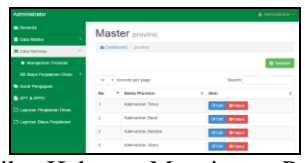

Tampilan Halaman Manajemen Provinsi

Halaman manajemen provinsi adalah halaman bagi admin untuk mengelola data provinsi berisi daftar provinsi yang ada pada sistem. Tombol tambah digunakan untuk menambah data provinsi dengan menginputkan nama provinsi. Tombol edit untuk mengubah data provinsi yang diinginkan dan tombol hapus untuk menghapus data provinsi pada sistem.

8. Halaman Manajemen Biaya Harian

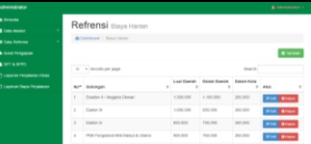

Tampilan Halaman Manajemen Biaya Harian

Halaman manajemen biaya harian berisi daftar biaya harian yang ada pada sistem. Tombol tambah digunakan untuk menambah data biaya harian dengan menginputkan golongan, biaya luar daerah, dalam daerah dan dalam kota. Tombol edit untuk mengubah data biaya harian yang diinginkan dan tombol hapus untuk menghapus data biaya harian pada sistem.

9. Halaman Manajemen Biaya Penginapan

| B Denanda                                                                                                    | Ret | franci                             |                  |           |             |   |
|----------------------------------------------------------------------------------------------------|-----|------------------------------------|------------------|-----------|-------------|---|
| Coda Meadar 4                                                                                                    | Rei | roner biaya ndiel                  |                  |           |             | _ |
| Distance -                                                                                                    | 8.0 | olibeard / Baya hatel              |                  |           |             |   |
| • Management Provides                                                                                                    |     |                                    |                  |           | @ Tere      | - |
| DE Roya Pergelanas Cesas 💎                                                                                                    |     |                                    |                  |           |             | _ |
| T Repairment                                                                                                    |     | a service her hells.               |                  |           |             | - |
| The Design of the Design of th |     | durangan t                         | Province 1       | muya c    | ABU         |   |
| S Repairmental                                                                                                    |     | Essetim II / Anggetia Deman        | Kalmanian Tonar  | 1,758,800 | ULS Bright  |   |
| a Good Pergagners                                                                                                    | 2   | Custor II                          | Kalmanian Timur  | 958.800   | PLR Bright  |   |
| 977 A 5690                                                                                                    | 3   | Easter la                          | Kalmanian Timur  | 998,900   | O'CH @right |   |
| Laponal Population Draw                                                                                                    |     | PNIS Purgetonal ANE Maripo & Utoma | Kalenardon Tenur | 908,000   | Gran Briger |   |
| Lapson Days Proplanae                                                                                                    |     | Phil Pungeonal XXI Pullana & Mula  | Kalenardae Tenar | 888,900   | Plat Bhant  |   |

Tampilan Halaman Manajemen Biaya Penginapan

Halaman manajemen biaya penginapan berisi daftar biaya penginapan yang ada pada sistem. Tombol tambah digunakan untuk menambah data biaya penginapan dengan menginputkan golongan, provinsi, dan biaya. Tombol edit untuk mengubah data biaya penginapan yang diinginkan dan tombol hapus untuk menghapus data biaya penginapan pada sistem.

10. Halaman Manajemen Biaya Representasi

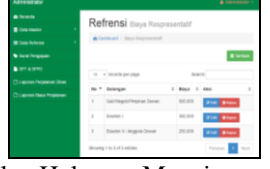

Tampilan Halaman Manajemen Biaya Representasi

Halaman biaya representasi berisi daftar biaya representasi yang ada pada sistem. Tombol tambah digunakan untuk menambah data biaya representasi dengan menginputkan golongan dan biaya. Tombol edit untuk mengubah data biaya representasi yang diinginkan dan tombol hapus untuk menghapus data biaya representasi pada sistem.

11. Halaman Surat Pengajuan

| · Seconda         | D       | oppolute                |                                    |                   |                       |                        |                      |   |          |
|-------------------|---------|-------------------------|------------------------------------|-------------------|-----------------------|------------------------|----------------------|---|----------|
| C Thile Munice 4  |         | engajua                 | an Pegalanan                       | Dinas             |                       |                        |                      |   |          |
|                   |         | Commission of the       | -quinte respirated in the          |                   |                       |                        |                      |   |          |
| Caret Perspession |         |                         |                                    |                   |                       |                        |                      | - | 0 ann    |
| D BIT & BITD      | 1000    | -                       | 201                                |                   |                       | increase the           |                      |   |          |
|                   | 1000    |                         | 12                                 |                   |                       |                        |                      |   |          |
|                   | 100     | Tanggal<br>Peritasian 0 | Taxan II                           | Heranghat 0       | Ronagent<br>Ronaskert | Parmar 1               | mature               |   | Design ( |
|                   |         | 87 Augustes 2018        | Baltisapari - Kaltinarian<br>Timur | \$2.5spectra 1016 | 24 Agentin<br>2410    | Ronald Operator<br>GAO | Balow.<br>Deresser   |   |          |
|                   | 1       | 11.341.22110            | Malang-Joord Tires                 | 07 Augusta (NY1)  | 03 Agorbo<br>2116     | cobs trates            | Nature<br>Discretion |   |          |
|                   | Three 1 | 1 1 10 2 of 2 arrist    |                                    |                   |                       |                        |                      | • |          |
|                   |         |                         |                                    |                   |                       |                        |                      |   | -        |

Halaman surat pengajuan berisi daftar pengajuan perjalanan dinas yang dilakukan oleh pegawai. Klik tombol buat baru untuk membuat surat pengajuan perjalanan dinas dengan mengisi tujuan perjalanan, tanggal berangkat, tanggal kembali, dan perihal. Klik tombol *icon file* untuk melihat detail surat pengajuan.

12. Halaman Detail Surat Pengajuan

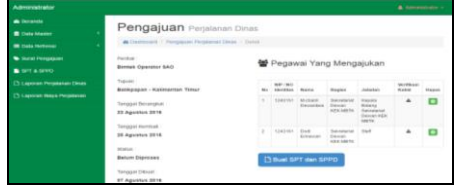

Tampilan Halaman Detail Surat Pengajuan

Halaman detail surat pengajuan berisi informasi pengajuan perjalanan dinas yang menampilkan perihal, tujuan perjalanan, tanggal berangkat, tanggal kembali, status surat, tanggal pembuatan dan daftar pegawai yang mengajukan. Klik tombol buat SPT dan SPPD untuk membuat Surat Perintah Tugas dan Surat Perintah Perjalanan Dinas.

13. Halaman SPT dan SPPD

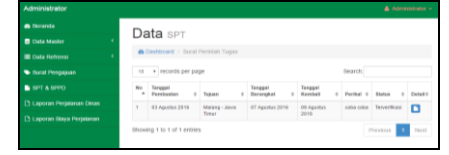

Tampilan Halaman SPT dan SPPD

Halaman yang berisi daftar SPT dan SPPD yang menampilkan tujuan perjalanan, tanggal berangkat, tanggal kembali, perihal dan status. Klik tombol *icon file* untuk melihat detail SPT dan SPPD.

14. Halaman Detail SPT dan SPPD

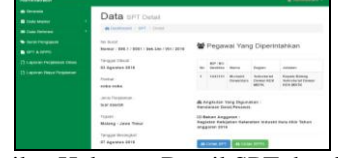

## Tampilan Halaman Detail SPT dan SPPD

Halaman detail SPT dan SPPD berisi informasi surat perintah tugas (SPT) dan surat perintah perjalanan dinas (SPPD) secara keseluruhan yang menampilkan perihal, tujuan perjalanan, tanggal berangkat, tanggal kembali, status surat, tanggal pembuatan dan daftar pegawai yang mengajukan. Klik tombol cetak SPT untuk mencetak Surat Perintah Tugas dan Klik tombol cetak SPPD untuk mencetak Surat Perintah Perjalanan Dinas.

15. Tampilan Surat Perintah Tugas dan Surat Perintah Perjalanan Dinas

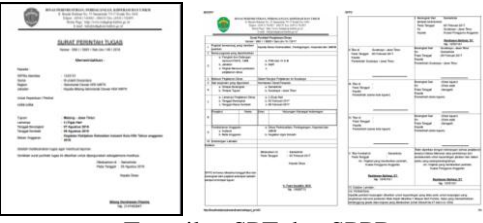

## Tampilan SPT dan SPPD

Halaman detail SPT dan SPPD berisi informasi SPT dan SPPD secara keseluruhan yang menampilkan perihal, tujuan perjalanan, tanggal berangkat, tanggal kembali, status surat, tanggal pembuatan kendaraan yang digunakan, biaya harian, biaya penginapan dan maksud perjalanan dinas.

16. Halaman Laporan Perjalanan Dinas

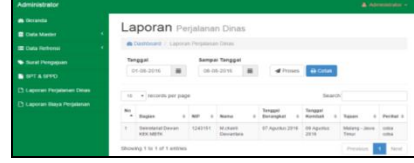

Tampilan Halaman Laporan Perjalanan Dinas

Halaman laporan perjalanan dinasa dalah halaman untuk menampilkan laporan perjalanan dinas yang dilakukan oleh pegawai dengan memilih tanggal awal dan tanggal akhir lalu klik tombol proses. Klik tombol cetak untuk mencetak laporan perjalanan dinas.

17. Tampilan Laporan Perjalanan Dinas

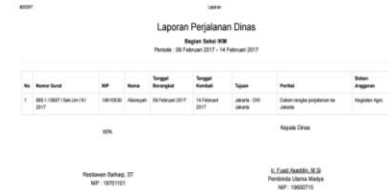

Tampilan Halaman Laporan Perjalanan Dinas

Tampilan laporan perjalanan dinas berisi daftar perjalanan dinas yang dilakukan pegawai sesuai periode tanggal yang ditentukan sebelumnya. Daftar menampilkan data bagian, nip, nama, tanggal berangkat, tanggal kembali, tujuan dan perihal perjalanan dinas.

18. Laporan Biaya Perjalanan Dinas

| 1.0  |           | Die                 |     |                     |                  |                      |                |           |
|------|-----------|---------------------|-----|---------------------|------------------|----------------------|----------------|-----------|
| La   | pon       | in Dia              | iya | Perjalanar          |                  |                      |                |           |
|      | Cardiocan | C Laporant          |     | Propagalanan Casala |                  |                      |                |           |
| - 2  | 1004      |                     | 541 | npat Tenggal        |                  | _                    |                |           |
|      |           |                     |     |                     | - Proses         | 60.000               |                |           |
| 10   | •         | th per page         |     |                     |                  | Search               |                |           |
| ×.   |           | Name                |     | Tengori Derangkat   | Tempol Kernisell | Tuisen               | Period 1       |           |
| 1    | 1242101   | Michael<br>Denardes |     | 07 April 10 2010    | 09 April 4 2018  | Matang-Jawa<br>Tatwa | 0.054<br>0.054 | 1,000,000 |
|      |           |                     |     |                     |                  |                      | Telal          | 1,000,000 |
| 1000 | ne 1 to 1 | f 1 entries         |     |                     |                  |                      | -              | Territ    |

Tampilan Halaman Laporan Biaya Perjalanan Dinas

Halaman laporan biaya perjalanan dinas adalah halaman untuk menampilkan laporan biaya perjalanan dinas yang dilakukan oleh pegawai dengan memilih tanggal awal dan tanggal akhir lalu klik tombol proses. Klik tombol cetak untuk mencetak laporan biaya perjalanan dinas

19. Tampilan Laporan Biaya Perjalanan Dinas

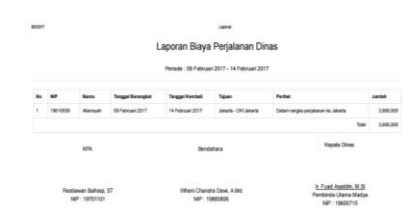

Tampilan Halaman Laporan Biaya Perjalanan Dinas

Tampilan laporan biaya perjalanan dinas berisi daftar biaya perjalanan dinas yang dilakukan pegawai sesuai periode tanggal yang ditentukan sebelumnya. Daftar menampilkna data bagian, nip, nama, tanggal berangkat, tanggal kembali, tujuan, perihal perjalanan dinas jumlah biaya dan total biaya yang digunakan.

## 5.3 Halaman Pegawai

1. Halaman Beranda Pegawai

| герана                                       |                            |                              |                                      |  |  |  |  |
|----------------------------------------------|----------------------------|------------------------------|--------------------------------------|--|--|--|--|
| 🖨 Tecanda<br>🔷 Dala Pergaguan Pergamana      | Profil Data Log            |                              |                                      |  |  |  |  |
| <ul> <li>Rivayal Pergalaman Dinas</li> </ul> | Contract / Polt            |                              |                                      |  |  |  |  |
|                                              | Data Logn                  |                              | 🛔 Biodata Pegawai                    |  |  |  |  |
|                                              | Nana                       | Dud-Emasan                   | Name                                 |  |  |  |  |
|                                              | Username                   | 0.0                          | Dult Ernaveli                        |  |  |  |  |
|                                              |                            | Ingit triangparti Passeord 7 | MP I Norman Identitian<br>1243/01    |  |  |  |  |
|                                              | Password Lana              | Parmerel lama .              | Galorgan<br>PNS Got II. 1& PTT       |  |  |  |  |
|                                              | Password Bani              | Passent has                  | Bagkan<br>Seconarial Design (EK METH |  |  |  |  |
|                                              | Kontenasi Password<br>Baru | ting Project fors.           | Jabatan                              |  |  |  |  |
|                                              |                            | No.                          | Desiri Change                        |  |  |  |  |

Tampilan Halaman Beranda Pegawai

Halaman awal pegawai berisi profil data *login* bagi pegawai untuk mengubah data *login* dengan meng*input* nama, *username*, *password* lama, *password* baru dan konfirmasi *password* baru lalu klik tombol kirim. Beranda menampilkan Biodata pegawai seperti nama, NIP, golongan, bagian dan jabatan pegawai.

2. Halaman Data Pengajuan Perjalanan

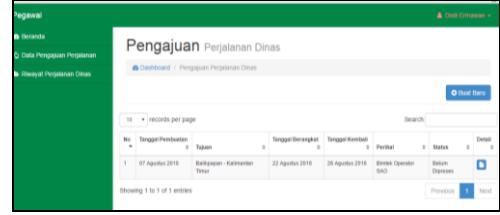

Tampilan Halaman Data Pengajuan Perjalanan

Halaman data pengajuan perjalanan adalah halaman yang berisi daftar pengajuan perjalanan dinas yang dibuat Klik tombol buat baru untuk menambah surat pengajuan perjalanan dinas dengan mengisi tujuan perjalanan, tanggal berangkat, tanggal kembali, dan perihal. Klik tombol *icon file* untuk melihat detail surat pengajuan.

3. Halaman Detai Pengajuan Perjalanan

| ) Data Penyagian Perjaman                                                                                                    | Pengajuan Perjalana | n Dinas             |                     |                                                                                                    |                                                |                         |      |  |
|----------------------------------------------------------------------------------------------------|---------------------|---------------------|---------------------|----------------------------------------------------------------------------------------------------|------------------------------------------------|-------------------------|------|--|
| Portez<br>Basea (puesto 640<br>Tearr<br>Bastapaso - Astronation Tear<br>Teagas Interpat<br>12 Ageins (214<br>Teagas restore<br>24 Ageins 2014 | *                   | Pega                | vai Yan             | g Menga                                                                                                    | ajukan                                         |                         |      |  |
|                                                                                                    |                     | ant (ac)<br>Marithm | -                   | Trajer.                                                                                                    | Ates                                           | No. Of Concession, Name | Pres |  |
|                                                                                                    |                     | 00.0101             | Monard<br>Decestors | Secondarial<br>Secondaria<br>Secondaria | Haven Bring<br>Selected<br>Deven 425<br>Select | *                       | •    |  |
|                                                                                                    |                     | 1043791             | na<br>Rinaces       | Settimat<br>Design (201<br>ABUS                                                                                                    | nd .                                           | *                       | •    |  |

Tampilan Halaman Detail Pengajuan Perjalanan Halaman detail surat pengajuan berisi informasi pengajuan perjalanan dinas secara keseluruhan yang menampilkan perihal, tujuan perjalanan, tanggal berangkat, tanggal kembali, status surat, tanggal pembuatan dan daftar pegawai yang mengajukan.

4. Halaman Riwayat Perjalanan Dinas

| - eyanai                                        |      |                                     |       |         |                         |                                             |                       |                   | inamara . |
|-------------------------------------------------|------|-------------------------------------|-------|---------|-------------------------|---------------------------------------------|-----------------------|-------------------|-----------|
| 🖨 Beranda                                       | D    | ata SPPI                            | ۰.    |         | al                      |                                             |                       |                   |           |
| 🖏 Data Pengajuan Perjalanan                     |      |                                     |       | regaw   | ai                      |                                             |                       |                   |           |
| 😂 Riwayat Perjalarian Dinas                     |      | Dashboard / SPPD                    | Pega  | 121     |                         |                                             |                       |                   |           |
| Menu Kepala Bidang Sekretariat<br>ewan KEK MBTK | 90   | <ul> <li>records per pag</li> </ul> | e     |         |                         |                                             | Search                |                   |           |
| Verivikasi Permohonan                           | No   | Nomor Surat                         |       | NIP 0   | Norna                   | Jabatan                                     | Verifikasi<br>Kadis 0 | Verifikasi<br>KPA | Detail    |
| 🗅 Laporan Perjalanan Dinas                      | 1    | 090.1/0001/SekUm<br>2016            | VII./ | 1243151 | M.chairli<br>Deviantara | Kepala Bidang Sekretariat Dewan<br>KEK MBTK | Terferirikasi         | Tefervitasi       | ۵         |
|                                                 | Show | ing 1 to 1 of 1 entries             |       |         |                         |                                             | 1                     | Tevious           | Net       |
|                                                 |      |                                     |       |         |                         |                                             |                       |                   |           |

Tampilan Halaman Riwayat Perjalanan Dinas

Halaman riwayat perjalanan berisi daftar perjalanan dinas yang telah dilakukan oleh pegawai. Klik tombol icon file untuk melihat detail perjalanan dinas yang telah dilalakukan.

5. Halaman Detail Riwayat Perjalanan

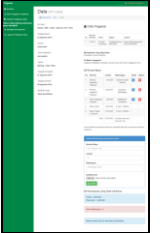

Tampilan Halaman Detail Riwayat Perjalanan

Halaman detail riwayat perjalanan dinas berisi informasi perjalanan dinas yang telah dilakukan sebelumnya secara keseluruhan yang menampilkan perihal, tujuan perjalanan, tanggal berangkat, tanggal kembali, status surat, tanggal pembuatan, data pegawai, angkutan yang digunakan, rincian biaya, *upload* bukti biaya dan total biaya yang digunkan selama perjalanan dinas.

## 5.4 Halaman Kepala Bidang

1. Halaman Beranda Kepala Bidang

|                                           | Profil Data Loois      |                            |                                                 |
|-------------------------------------------|------------------------|----------------------------|-------------------------------------------------|
| Das heppen holasen                        | TTO IN COLOR OF THE    |                            |                                                 |
|                                           | Alternations.          |                            |                                                 |
| as Rippin Ethiog Scherolar<br>as IEX NOTE | Order Lager            |                            | & Biodata Pegawai                               |
| Aprile Published These                    | Arro                   | it duli Deutitan           | -                                               |
|                                           | Second                 | and .                      | Historie Decembra                               |
|                                           |                        | Ingis Meruppent Pressure 7 | S22/81                                          |
|                                           | Parment Lans           | Present lans               | Gelengen<br>PSSGK WAW                           |
|                                           | Personnel Barry        | frameri (bo                | Baplan<br>Selected Deces 403 1879               |
|                                           | Andreasi Personel Date | (high Felorent Steel)      | Adulari<br>Simila Palera Debended Dever 400 MEX |
|                                           |                        | -                          | € Prilo Datat                                   |

Tampilan Halaman Beranda Kepala Bidang

Halaman awal kepala bidang berisi profil data login bagi kepala bidang untuk mengubah data login dengan menginput nama, username, password lama, password baru dan konfirmasi password baru lalu klik tombol kirim. Beranda menampilkan Biodata pegawai seperti nama, NIP, golongan, bagian, dan jabatan pegawai. Menu kepala bidang adalah verifikasi permohonan dan laporan perjalanan dinas.

2. Halaman Verifikasi Permohonan

| 📾 Deunda<br>Q: Data Pergajaan Pejalanan                                                                                           | Ve | erifika         | si Perm             | ohonan Pe                       | njalanan Dinas                                 |                  |     |
|----------------------------------------------------------------------------------------------------|----|-----------------|---------------------|---------------------------------|------------------------------------------------|------------------|-----|
| <ul> <li>Rovyst Perjainen Oran</li> <li>Neve Kepala Bilderg Sekretariat<br/>seen NEK MBTK</li> <li>Versitaat Permitman</li> </ul> | *  | Pegawa          | i Yang Mer          | gajukan                         |                                                |                  |     |
| C Laporan Perpiterum Dines                                                                                                    |    | NF/ND<br>Method | Ren .               | lape                            | Jaholas                                        | terfiles<br>Kalu | 240 |
|                                                                                                    | £. | 120701          | M.mani<br>Devantara | Secretaria Divort NDX<br>MICH   | Angula Octory Intential di Devan PES<br>mETN   |                  |     |
|                                                                                                    | ε. | (24248)         | Del Orsecer         | Solvetantal Decise VEX<br>URTN  | м.                                             |                  |     |
|                                                                                                    | 8  | 1243151         | V.mail<br>Devastara | Selectatal Security ASK<br>METS | Negata Nationg Secretarial Device VEX<br>INTER | *                |     |

Tampilan Halaman Verifikasi Permohonan

Halaman verifikasi permohonan adalah halaman bagi kepala bidang untuk melihat daftar permohonan yang diajukan. Klik tombol detail untuk meilhat detail permohonan.

3. Halaman Detail Verifikasi Permohonan

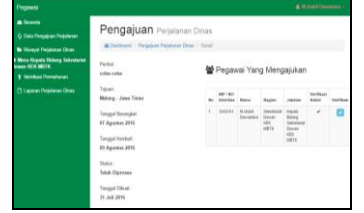

Tampilan Halaman Pemberitahuan

Halaman detail verifikasi permohonan adalah halaman bagi kepala dinas untuk melihat detail permohonan yang diajukan dan memverifikasi permohonan tersebut dengan klik tombol centang pada kolom verifikasi.

4. Halaman Laporan Perjalanan Dinas

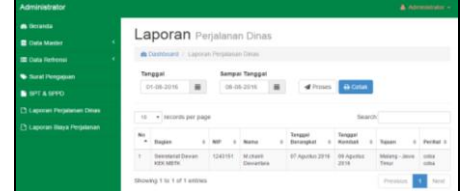

Tampilan Halaman Laporan Perjalanan Dinas

Halaman laporan perjalanan dinas adalah halaman untuk menampilkan laporan perjalanan dinas yang dilakukan oleh pegawai dengan memilih tanggal awal dan tanggal akhir lalu klik tombol proses. Klik tombol cetak untuk mencetak laporan perjalanan dinas.

5. Tampilan Laporan Perjalanan Dinas

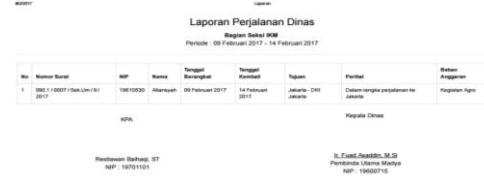

Tampilan Halaman Laporan Perjalanan Dinas Tampilan laporan perjalanan dinas berisi daftar perjalanan dinas yang dilakukan pegawai sesuai periode tanggal yang ditentukan sebelumnya.

## 5.5 Halaman Kuasa Pengguna Anggaran

1. Halaman Beranda Kuasa Pengguna Anggaran

| Losta Parigapter Pargaterian                          |                               |                                 |                                       |
|-------------------------------------------------------|-------------------------------|---------------------------------|---------------------------------------|
|                                                       | · Destination ( Press         |                                 |                                       |
| vice Reputs Distang Resamples<br>Vehickent Permitenet | Clata Logm                    |                                 | 🛎 Biodata Pegawai                     |
| Laporen Perjahanan Oliman                             | Horne                         | diami putta pratasilia          | Manual                                |
| Child Street Programme                                | Characterization and          | 11112                           | Peter putra prevuda                   |
| Lagerran Maye Perjahanan                              |                               | Ingle Managasti<br>Parameteri T | NUC / Normal Interaction              |
|                                                       | Passaced Lama                 |                                 | Phill Plangelored Abd Phatama & Shoke |
|                                                       | Parameteral Barro             |                                 | Blaghar<br>Parangan                   |
|                                                       | Hamflement Personnel<br>State | Unand Pressent State            | Jalatan<br>Kapata Didang Kasangan     |
|                                                       |                               | Million I                       | · Posisi Rhusus                       |

Tampilan Halaman Beranda Kuasa Pengguna Anggaran

Halaman awal kuasa pengguna anggaran (KPA) berisi profil data *login* bagi KPA untuk mengubah data *login* dengan meng*input* nama, *username*, *password* lama, *password* baru dan konfirmasi *password* baru lalu klik tombol kirim. Beranda menampilkan Biodata pegawai seperti nama, NIP, golongan, bagian, dan jabatan pegawai. Menu KPA adalah Data Surat Perintah Perjalanan Dinas (SPPD) dan laporan biaya perjalanan dinas.

2. Halaman Data Surat Perintah Perjalanan Dinas Pegawai

| 🖨 Beranda                   | D    |                         |    | _     |    |             |                                 |                       |                     |       |
|-----------------------------|------|-------------------------|----|-------|----|-------------|---------------------------------|-----------------------|---------------------|-------|
| 🗘 Data Pengajuan Perjalanan | Da   | ata SPPL                | ,  | Peg   | av | vai         |                                 |                       |                     |       |
| Riwayat Perjalanan Dinas    | 8    | Dashboard / SPPD P      | 69 | avai  |    |             |                                 |                       |                     |       |
| Menu Kepala Didang Keuangan |      | * records per pape      |    |       |    |             |                                 | Search                |                     |       |
| Y VerMkasi Permohonan       | _    |                         |    |       |    |             |                                 |                       |                     |       |
| Laporan Perjalanan Dinas    | No   | Nomor Surat             |    | NP    |    | Nama i      | Jubatan                         | Verifikani<br>Kadis 0 | Verifikasi<br>KPA 0 | Detai |
| lema KDA.                   |      | 090.1/0001/Sek.Um/      |    | 12431 | 51 | M.chairl    | Kepala Bitlang Sekretariat Devi | <br>Terferixkasi      | Terferinkasi        |       |
| Data SPPO Pegawai           |      | V88/2016                |    |       |    | Deviantar a | KEK METK                        |                       |                     | -     |
| A Lances Reve Delaterat     | Show | ing 1 to 1 of 1 entries |    |       |    |             |                                 | P                     | níous 1             | Net   |

### Tampilan Halaman Data SPPD Pegawai

Halaman data SPPD Pegawai adalah halaman bagi KPA untuk melihat daftar surat perintah perjalanan dinas yang diajukan. Klik tombol detail untuk meilhat detail surat.

3. Halaman Detail Surat Perintah Perjalanan Dinas

| § Cala Pergina Perjaman   | Duta art chai                                                                                                    |    |            |                       |          |                             |      |
|---------------------------|----------------------------------------------------------------------------------------------------|----|------------|-----------------------|----------|-----------------------------|------|
| B Dave Delaw Rev.         | @Gebeel IFT Goal                                                                                                    |    |            |                       |          |                             |      |
| Bern Trade Talang Bernard |                                                                                                    |    |            |                       |          |                             |      |
|                           | Next 1911 (SET 1987) (Sector (SE 1987)                                                                                                    |    | Data Pe    | ganai                 |          |                             |      |
|                           |                                                                                                    |    |            |                       |          |                             |      |
|                           | Tegelbea                                                                                                    |    | **         |                       |          |                             |      |
|                           |                                                                                                    |    | -          | -                     | Capter.  | 1000                        |      |
|                           | An Ingel Disputsion<br>An Ingel Disputsion<br>An Annual<br>An Annual<br>Annual<br>An Annual<br>Annual<br>Annual |    |            | And and               | -        | 10.053                      |      |
|                           | Janit Perjahanan<br>Nasi daerah                                                                                                    | *  | nghanan Na | y Nacatana<br>Patanat |          |                             |      |
|                           | Tate<br>Mang Jan Tear                                                                                                    | 20 | the ingp   | e fatostarios         |          | he ages 26                  |      |
|                           | Impelhengie                                                                                                    |    | inciae De  |                       |          |                             |      |
|                           | 47 Apreno, 2011                                                                                                    |    | -          |                       | And a    | Records                     | 1.40 |
|                           | Tegriterer:                                                                                                    |    | Rear of    | gan begind            | 25.00    | Reptal Star Oand            |      |
|                           | D.Aparto 205                                                                                                    |    | Rocker     | dista Pageod          | 1,92,101 | Settor-Settingen            |      |
|                           | Mitchel                                                                                                    |    | Out ing    | An Aquai              | 93,181   | beloppe Ledept              |      |
|                           | The Portface                                                                                                    |    | Sea 14     |                       | 1,32,181 | 1mari-2000                  |      |
|                           |                                                                                                    |    | Equ fui    | a jaman)              | 2,10,001 | 3min/300                    |      |
|                           |                                                                                                    |    |            | 244                   | 1,82,181 | service and the lot part in |      |
|                           |                                                                                                    |    | -          |                       |          | and the system of A         |      |
|                           |                                                                                                    |    | infra-     |                       |          |                             |      |
|                           |                                                                                                    |    | inte Prip  | ee let le             |          |                             |      |
|                           |                                                                                                    |    | 5.00,000   | 24.80                 | 0.000    | 4                           |      |
|                           |                                                                                                    |    |            |                       |          |                             |      |

Tampilan Halaman Detail Surat Perintah Perjalanan Dinas

Halaman detail SPPD berisi informasi SPPD secara keseluruhan yang menampilkan perihal, tujuan perjalanan, tanggal berangkat, tanggal kembali, status surat, tanggal pembuatan, data pegawai, angkutan yang digunakan, dan rincian biaya. Klik tombol tandai perjalanan dinas selesai untuk menyelesaikan proses perjalanan dinas pegawai.

4. Halaman Laporan Biaya Perjalanan Dinas

| <ul> <li>Recept Perjalamen Dinas</li> </ul>               | -       | (B Darbinant - Lagoran Boys Parjaterin Dirac |           |                |       |                |                                      |   |                                    |                                                                                         |   |  |          |       |   |   |
|-----------------------------------------------------------|---------|----------------------------------------------|-----------|----------------|-------|----------------|--------------------------------------|---|------------------------------------|-----------------------------------------------------------------------------------------|---|--|----------|-------|---|---|
| • Mense Repute Oktory Revengen<br>• Verbekant Permeterant | Tanggal |                                              |           |                |       | Sampai Tanggal |                                      |   | dimen                              | ates                                                                                    |   |  |          |       |   |   |
| C3 Lagorenn Projekonen Oliven<br>E Menue NJM              |         |                                              | - 11 - 12 | - 11424        |       |                |                                      |   |                                    |                                                                                         |   |  | in and   |       |   |   |
| Data SPYD Popasel     Laporan Baya Popalaman              | -       | 1000                                         | **        | Name<br>Martin | Secul | •              | Tanggal Derangkal<br>87 April 4 2010 | 1 | Tenggat Kambuli<br>88 Jujatka 2016 | Freque di Const<br>Saurch<br>Canadal e Napar e Parte<br>ana attri<br>Manag -des The ana | - |  | 1.000.00 |       |   |   |
|                                                           | these   | ng 1 in                                      | int to    |                |       |                |                                      |   |                                    |                                                                                         |   |  |          | Paula | - | • |

Dinas

Halaman laporan biaya perjalanan dinas adalah halaman untuk menampilkan laporan biaya perjalanan dinas yang dilakukan oleh pegawai dengan memilih tanggal awal dan tanggal akhir lalu klik tombol proses. Klik tombol cetak untuk mencetak laporan biaya perjalanan dinas

5. Tampilan Laporan Biaya Perjalanan Dinas

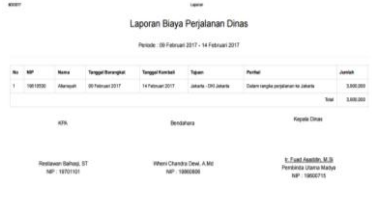

Tampilan Halaman Laporan Biaya Perjalanan Dinas

Tampilan laporan biaya perjalanan dinas berisi daftar biaya perjalanan dinas yang dilakukan pegawai sesuai periode tanggal yang ditentukan sebelumnya. Daftar menampilkan data bagian, nip, nama, tanggal berangkat, tanggal kembali, tujuan, perihal perjalanan dinas jumlah biaya dan total biaya yang digunakan.

## 5.6 Halaman Kepala Dinas

1. Halaman Beranda Kepala Dinas

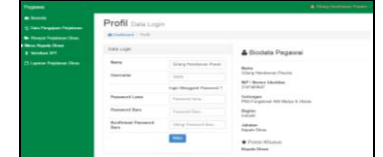

Tampilan Halaman Beranda Kepala Dinas

Halaman awal kepala dinas berisi profil data *login* bagi kepala dinas untuk mengubah data *login* dengan meng*input* nama, *username*, *password* lama, *password* baru dan konfirmasi *password* baru lalu klik tombol kirim. Beranda menampilkan Biodata pegawai seperti nama, NIP, golongan, bagian, dan jabatan pegawai. Menu kepala dinas adalah Verifikasi Surat Perintah Tugas (SPT) dan laporan perjalanan dinas.

2. Halaman Verifikasi SPT

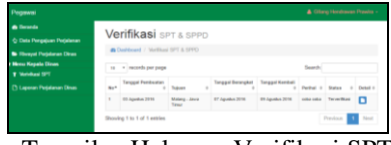

Tampilan Halaman Verifikasi SPT

Halaman data SPT Pegawai adalah halaman bagi kepala dinas untuk melihat daftar surat perintah tugas yang diajukan. Klik tombol *file* untuk meilhat detail surat.

3. Halaman Detail Surat Perintah Tugas (SPT)

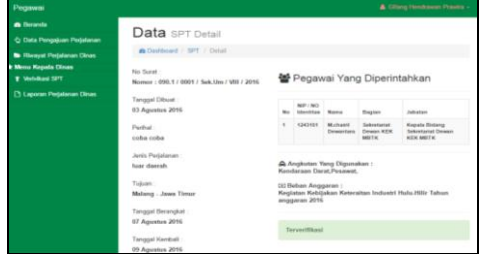

Tampilan Halaman Detail Surat Perintah Tugas (SPT)

Halaman detail SPT berisi informasi SPT secara keseluruhan yang menampilkan perihal, tujuan perjalanan, tanggal berangkat, tanggal kembali, status surat, tanggal pembuatan, data pegawai, angkutan yang digunakan dan rincian biaya.

4. Halaman Laporan Perjalanan Dinas

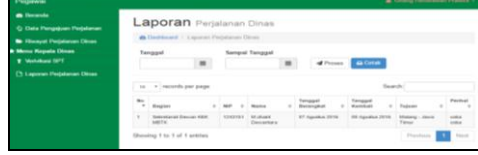

Tampilan Halaman Laporan Perjalanan Dinas

Halaman laporan perjalanan dinas adalah halaman untuk menampilkan laporan perjalanan dinas yang dilakukan oleh pegawai dengan memilih tanggal awal dan tanggal akhir lalu klik tombol proses. Klik tombol cetak untuk mencetak laporan perjalanan dinas.

5. Tampilan Laporan Perjalanan Dinas

Tampilan Halaman Laporan Perjalanan Dinas

Tampilan laporan perjalanan dinas berisi daftar perjalanan dinas yang dilakukan pegawai sesuai periode tanggal yang ditentukan sebelumnya. Daftar menampilkan data bagian, nip, nama, tanggal berangkat, tanggal kembali, tujuan dan perihal perjalanan dinas.

## 5.7 Halaman Bendahara

1. Halaman Beranda Bendahara

| <ul> <li>Brooks</li> <li>Data Paragelane Paraheran</li> </ul> | Profil Data Log | pis                                                                                                    |                                          |
|---------------------------------------------------------------|-----------------|----------------------------------------------------------------------------------------------------|------------------------------------------|
| Biospei Propinsai Dans     Biospei Propinsai Dans             | Data Loge       |                                                                                                    | A Directata Danasasi                     |
|                                                               | Bass            | Mod Darwa                                                                                                    | Res.                                     |
|                                                               | Therease        | HTTM                                                                                                    | Maled Correline<br>MIT / Nonres Manuface |
|                                                               |                 | Ingin Theographic<br>Constant 7                                                                                                    | title<br>Selenges                        |
|                                                               | PassantLaw      | Parent and                                                                                                    | PIG Pergenned 408 Petrator & Male        |
|                                                               | Passent Dave    |                                                                                                    | No.organ                                 |
|                                                               | Base            | they result for                                                                                                    | Construction                             |
|                                                               |                 | Read of the local division of the local division of the local divi | Benddiare                                |

Tampilan Halaman Beranda Bendahara

Halaman awal Bendahara berisi profil data *login* bagi KPA untuk mengubah data *login* dengan menginput nama, username, password lama, password baru dan konfirmasi password baru lalu klik tombol kirim. Beranda menampilkan Biodata pegawai seperti nama, NIP, golongan, bagian, dan jabatan pegawai. Menu Bendahara adalah Data Surat Perintah Perjalanan Dinas (SPPD) dan laporan biaya perjalanan dinas.

2. Halaman Data Surat Perintah Perjalanan Dinas (SPPD)

| da<br>Pengajuan Perjalanan                      | D  | ata SPPD                      | Pega    | wai                    |                                                 |                      |                     |        |
|-------------------------------------------------|----|-------------------------------|---------|------------------------|-------------------------------------------------|----------------------|---------------------|--------|
| at Perjalanan Dinas<br>extensas<br>9910 Pegawai |    | records per page              | Search  |                        |                                                 |                      |                     |        |
| poran Diaya Perjalanan                          | ×. | Notice Saturat 1              | NP - 1  | Name of                | Jabatan D                                       | Verifikesi<br>Kada o | Verifikani<br>KFR 0 | Detail |
|                                                 | 1  | 088.87800175443A47<br>W872816 | 1243151 | Mr.duant<br>Desvantera | Reputa Milliong Selectional Devices<br>NEX METR | Technikas            | Technologies        |        |

Tampilan Halaman Data SPPD Pegawai

Halaman data SPPD Pegawai adalah halaman bagi Bendahara untuk melihat daftar surat perintah perjalanan dinas yang diajukan. Klik tombol detail untuk melihat detail surat.

3. Halaman Detail Surat Perintah Perjalanan Dinas

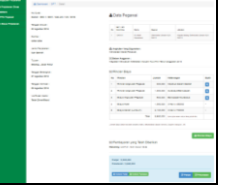

Tampilan Halaman Detail Surat Perintah Perjalanan Dinas

Halaman detail SPPD berisi informasi SPPD secara keseluruhan yang menampilkan perihal, tujuan perjalanan, tanggal berangkat, tanggal kembali, status surat, tanggal pembuatan, data pegawai, angkutan yang digunakan, dan rincian biaya. Klik tombol rincian biaya untuk melihat rincian biaya, klik tombol kuitansi panjar dan kuitansi pelunasan untuk mencetak kuitansi. Klik tombol panjar untuk memasukkan data jumlah panjar dan klik tombol pelunasan untuk memasukkan jumlah pelunasan.

4. Halaman Laporan Biaya Perjalanan Dinas

| <ul> <li>Des Pergiue Pejdese</li> <li>Des Pergiue Pejdese</li> </ul> | Laporan Biaya Perjalanan |        |                 |     |                       |   |                       |                   |             |         |  |  |
|----------------------------------------------------------------------|--------------------------|--------|-----------------|-----|-----------------------|---|-----------------------|-------------------|-------------|---------|--|--|
| Plens Desdahars                                                      | 1er                      | and in |                 | Ser | pei Tanggal           |   |                       |                   |             |         |  |  |
| Date SPEC Peganet                                                    |                          |        |                 |     |                       |   | diment                | -                 |             |         |  |  |
| Contra cale report                                                   | a - water by below       |        |                 |     |                       |   |                       | Sech              |             |         |  |  |
|                                                                      |                          |        | . Name          |     | Tanggal<br>Becorginal |   | Tangjal<br>Katoloci i | tan i             | Pethal 1    | Ar60 1  |  |  |
|                                                                      | х.                       | 000    | tonal<br>Decarb |     | (7.kpitta.21          | • | 19 April 215          | Hang-Jeat<br>Tear |             | 149134  |  |  |
|                                                                      |                          |        |                 |     |                       |   |                       |                   | 744         | 5.05.00 |  |  |
|                                                                      | -                        |        |                 |     |                       |   |                       |                   | Participa - |         |  |  |

Gambar 4.47 Tampilan Halaman Laporan Biaya Perjalanan Dinas

Halaman laporan biaya perjalanan dinas adalah halaman untuk menampilkan laporan biaya perjalanan dinas yang dilakukan oleh pegawai dengan memilih tanggal awal dan tanggal akhir lalu klik tombol proses. Klik tombol cetak untuk mencetak laporan biaya perjalanan dinas

5. Tampilan Laporan Biaya Perjalanan Dinas

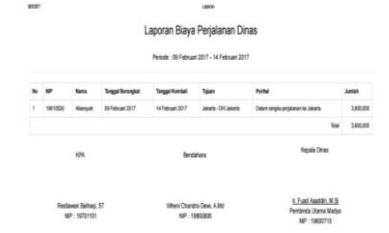

Gambar 4.48 Tampilan Halaman Laporan Biaya Perjalanan Dinas

Tampilan laporan biaya perjalanan dinas berisi daftar biaya perjalanan dinas yang dilakukan pegawai sesuai periode tanggal yang ditentukan sebelumnya. Daftar menampilkan data bagian, nip, nama, tanggal berangkat, tanggal kembali, tujuan, perihal perjalanan dinas jumlah biaya dan total biaya yang digunakan.

### 6 KESIMPULAN

Bedasarkan uraian pada bab-bab sebelumnya maupun pembahasan yang telah dikemukakan mengenai Sistem Informasi Perjalanan Dinas Berbasis *Intranet* Pada Dinas Perindustrian, Perdagangan, Koperasi Dan UMKM Provinsi Kalimantan Timur maka penulis dapat menarik beberapa kesimpulan sebagai berikut:

- 1. Sistem Informasi Perjalanan Dinas Berbasis *Intranet* ini dibuat dengan menggunakan bahasa pemrograman PHP, CSS, HTML, *Javascript* dan MySQL sebagai *database*nya.
- 2. Metode pengembangan sistem yang digunakan adalah *waterfall* dan pengujian sistem menggunakan *black box* dan *beta* dengan alat bantu perancangan sistem *flowchart, sitemap* dan ERD.

- Dengan adanya sistem ini dapat membantu Disperindagkop dan UMKM Provinsi Kalimantan Timur dalam mengelola data perjalanan dinas, melihat informasi riwayat perjalanan dinas yang dilakukan pegawai serta membuat laporan perjalanan dinas.
- 4. Pencarian data perjalanan dinas dapat dilakukan dengan mudah.

#### 7 SARAN

Berdasarkan dari kesimpulan yang telah dikemukakan diatas, maka penulis memberikan saransaran sebagai berikut:

- 1. Sistem dapat dikembangkan untuk perjalanan dinas bagi seluruh pegawai Disperindagkop dan UMKM Provinsi Kalimantan Timur dan untuk perjalanan dinas ke luar negeri.
- 2. Sistem dapat dikembangkan berbasis *online* agara dapat diakses di luar kantor Disperindagkop dan UMKM Provinsi Kalimantan Timur.

Diharapkan untuk pengembangan sistem ini selanjutnya bisa ditingkatkan mengenai *security system* dimana *security* merupakan hal paling berpengaruh untuk sebuah sistem.

## 8 DAFTAR PUSTAKA

- Hanif, Al Fatta. 2007, Analisis dan Perancangan Sistem Informasi. Yogykarta: Andi.
- Ichwan, M. 2011, *Pemrograman Basis Data Delphi 7 dan MySQL*. Bandung: Informatika
- Jogiyanto, 2008, Analisa dan Desain Sistem Informasi: Pendekatan Terstruktur Teori dan Praktek Aplikasi Bisnis. Penerbit Andi. Yogyakarta.
- Kadir, Abdul. 2009, *Mudah Menjadi Programmer: PHP*. Yogyakarta: Yeskom.
- Kadir, Abdul. 2011, Buku Pintar JQuery dan PHP, Yogyakarta: MediaKom
- Kurniawan, Wiharsono.2007. Jaringan Komputer. Yogyakarta: Andi.
- McLeod dan P.Schell. 2008, Sistem Informasi Manajemen. Penerbit Salemba Empat Jakarta
- Perjalanan Dinas, Peraturan Menteri Keuangan Republik Indonesia Nomor 113/PMK.05/2012
- Prasetio, Dwi, Didik, 2012. PHP dan MySQL, Jakarta: PT. Elex Media Komputindo.
- Pratama, Agus. 2014. Sistem Informasi dan Implementasinya. Penerbit: Informatika Bandung
- Pressman, Roger.2012. Rekayasa Perangkat Lunak. Penerbit Andi, Yogyakarta
- Rosa dan Shalahuddin, 2014, *Rekayasa Perangkat Lunak Terstruktur* dan Berorientasi Objek, Penerbit Modula Bandung.
- Simarmata, Janner. 2010. Rekaysa Perangkat Lunak.Yogyakarta : Penerbit Andi
- STMIK Widya Cipta Dharma, 2015, *Pedoman Penulisan Skripsi*: STMIK Widya Cipta Dharma
- Suyanto, Asep, 2009, Web Design Theory and Practices, Yogyakarta: Andi Offset
- Wicaksono, Yogi. 2008. Membangun Bisnis Online dengan Mambo. Jakarta: PT. Elex Media Komputindo